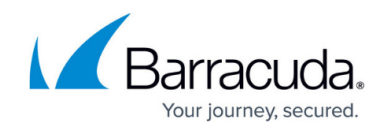

## **Resetting Past Plans**

https://campus.barracuda.com/doc/98227606/

The **Reset Past Plans** button is displayed when you revise billing or other features in ConnectWise Manage accounts.

To reset past plans, perform the following steps. To display this page, see <u>Accessing ConnectWise</u> <u>Manage Integrations</u>.

1. At the ConnectWise Manage Integrations page, select **Accounts**. The Accounts page is displayed.

| ACCOUNTS        | BILLING       | LOGS             | DETAILS | TICKETS              |            |                    |
|-----------------|---------------|------------------|---------|----------------------|------------|--------------------|
|                 |               |                  |         | LINUNKED AC          | COUNTS (7) | C REFRESH ACCOUNTS |
| MSP ACCOUNT 1   | ,             | ECHO USERNAME    |         | COMPANY (CONNECTWEE) | т          | STATUS             |
| 🕰 Acc1 JunM8    |               | junmb_acc1       |         | 100 C                |            | Unlinked           |
| AL acctest      |               | acctestx261ff867 |         | 100 C                |            | Unlinked           |
| 🕰 adnotdisp     |               | adnotdis65dfbe27 |         | Test ClEphoUsemame   |            | Linked             |
| 🕰 Air Tracks    |               | airtrack9e019c8c |         | 100 C                |            | Unlinked           |
| AL becc1        |               | becc1xxx5e70dbe  | )       |                      |            | Unlinked           |
| AL bacc2        |               | becc2xxx62b31def |         | ÷                    |            | Unlinked           |
| 🚉 CW acc        |               | cwga1_am         |         | AdinaMga1            |            | Linked             |
| 🚉 September MB  | Account       | sptmb_acc        |         |                      |            | Unlinked           |
| 4% SMBC custome | r             | ambcousto48a459  | 4       | QA1Test label        |            | C RESET PAST PLANS |
| 🚉 testaccagain  |               | testacca3a63270a |         | 100 C                |            | Unlinked           |
| 16.6.00 3.31    | Rema per pape | 10 -             |         |                      |            | 1-10 of 10         |

If a plan can be reset, the **Reset Past Plans** button is displayed in the Status column.

2. Select the **Reset Past Pla**ns button. The following message is displayed.

| Are you sure you would like to reset all past plans? This will stop the integration from<br>attempting to adjust the agreement additions created for plans to which this account<br>was previously linked down to zero.<br>Please ensure that all past agreement additions on this company's agreement are | adjusted to zero before resetting past plans.                                                                                                    |             |
|----------------------------------------------------------------------------------------------------|----------------------------------------------------------------------------------------------------|-------------|
| Are you sure you would like to reset all past plans? This will stop the integration from<br>attempting to adjust the agreement additions created for plans to which this account<br>was previously linked down to zero.                                                                                    | Please ensure that all past agreement additions on this company's agreement are                                                                                                    |             |
|                                                                                                    | Are you sure you would like to reset all past plans? This will stop the integration f<br>attempting to adjust the agreement additions created for plans to which this accord<br>was previously linked down to zero. | rom<br>bunt |

**Requirement**: Ensure that all past agreement additions on this company's agreement are adjusted to zero before resetting past plans.

Resetting past plans stops the integration from attempting to adjust the agreement additions created for plans to which this account was previously linked down to zero.

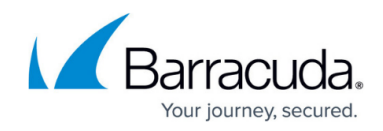

3. Click **Confirm**.

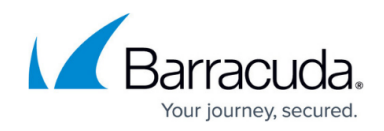

## Figures

- 1. image2023-4-14 14:58:48.png
- 2. image2023-4-14 14:59:34.png

© Barracuda Networks Inc., 2024 The information contained within this document is confidential and proprietary to Barracuda Networks Inc. No portion of this document may be copied, distributed, publicized or used for other than internal documentary purposes without the written consent of an official representative of Barracuda Networks Inc. All specifications are subject to change without notice. Barracuda Networks Inc. assumes no responsibility for any inaccuracies in this document. Barracuda Networks Inc. reserves the right to change, modify, transfer, or otherwise revise this publication without notice.